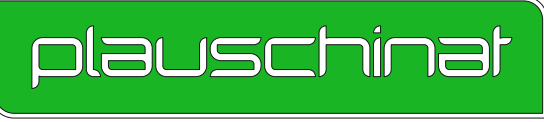

AUS ERFAHRUNG GUT - DURCH TECHNIK STARK

# GEKKO3D SR5

## Neue Artikel, verbesserte Funktionen, leichtere Bedienung - Was ist neu in Gekko3D

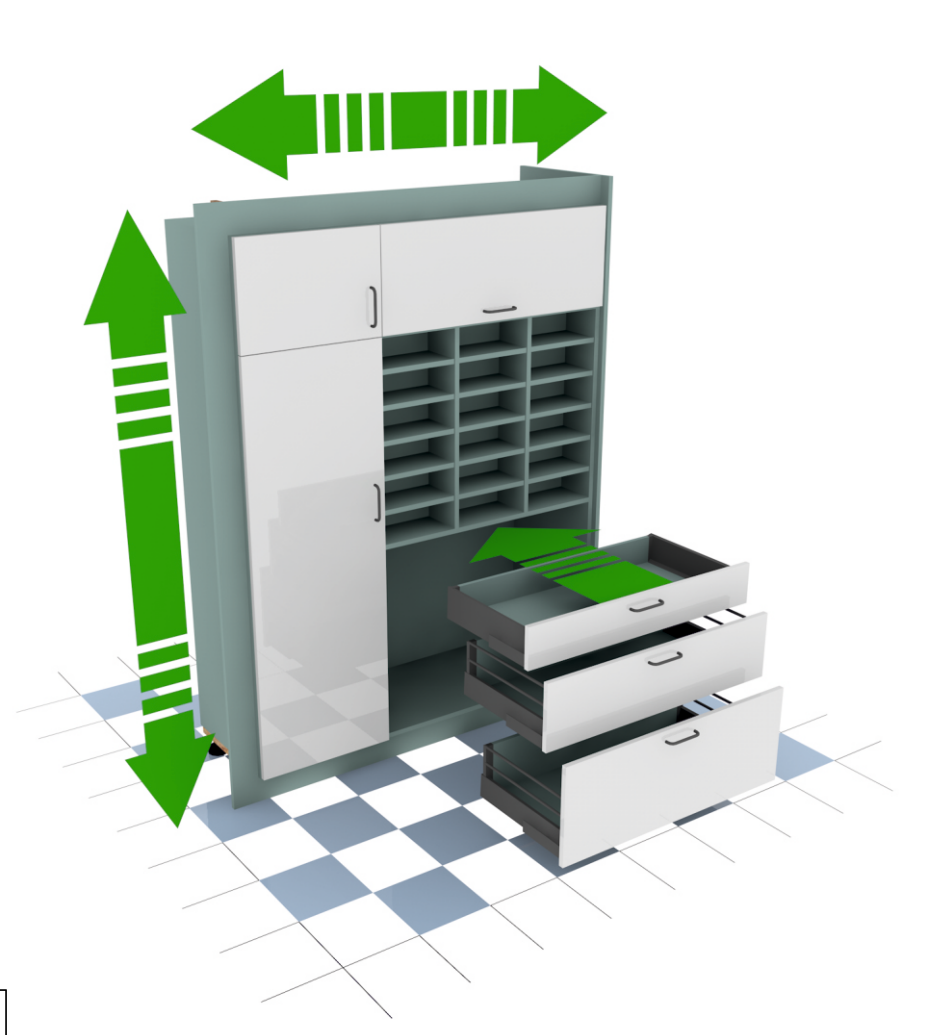

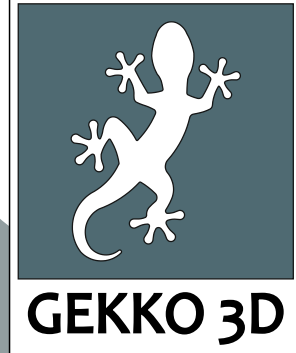

## www.gekko3d.de

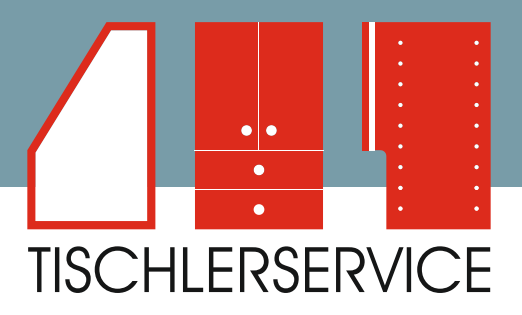

Wir haben unseren Service für Tischler unter dem Begriff "Tischlerservice" zusammengefasst. Damit möchten wir verdeutlichen das wir uns als Zulieferer von Möbelteilen für das Tischlerhandwerk spezialisiert haben. Weiterhin steht hinter allem die Tischlerei Plauschinat.

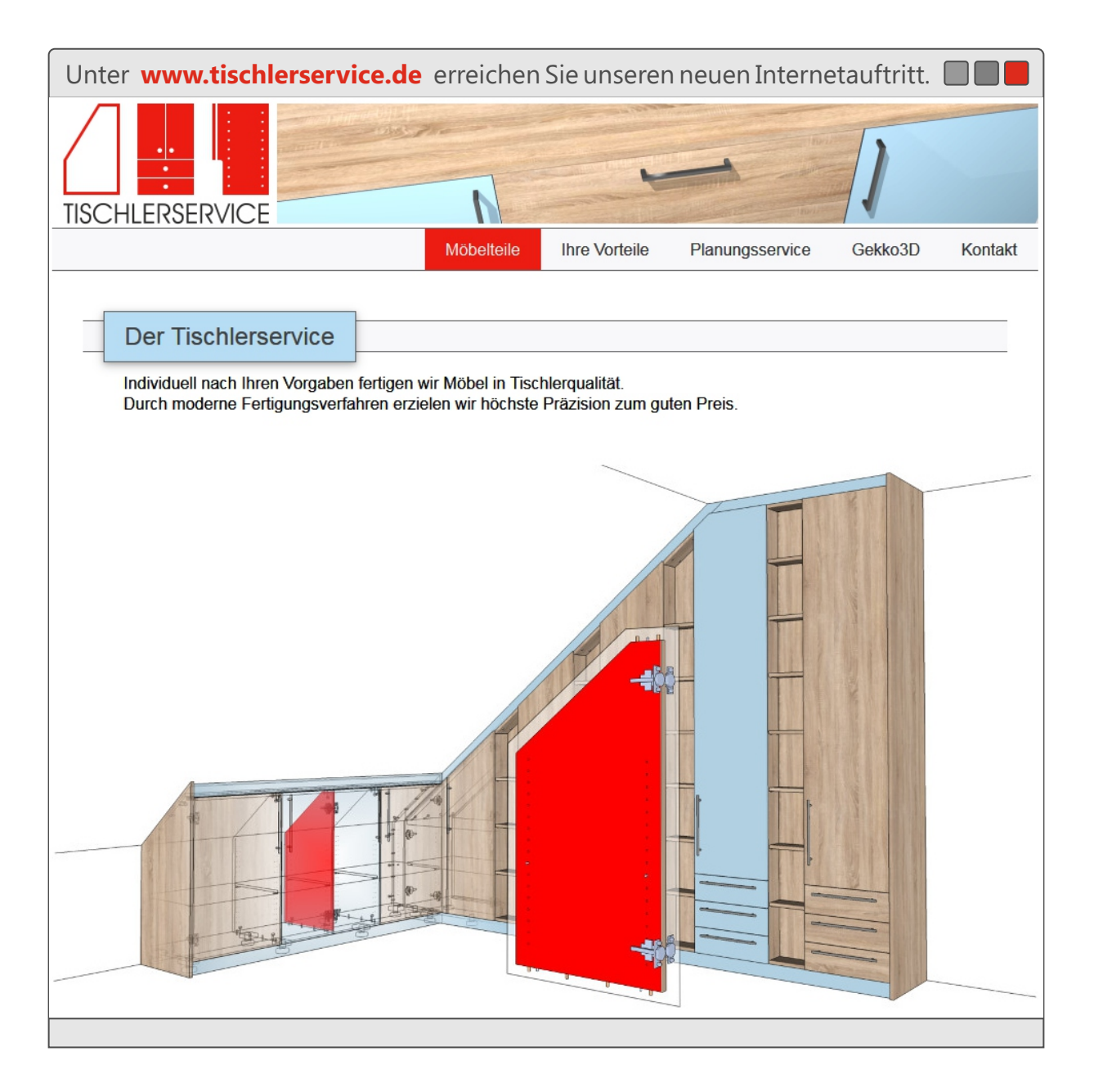

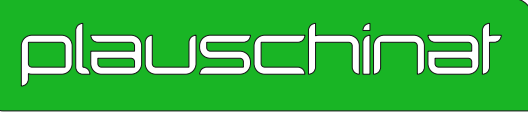

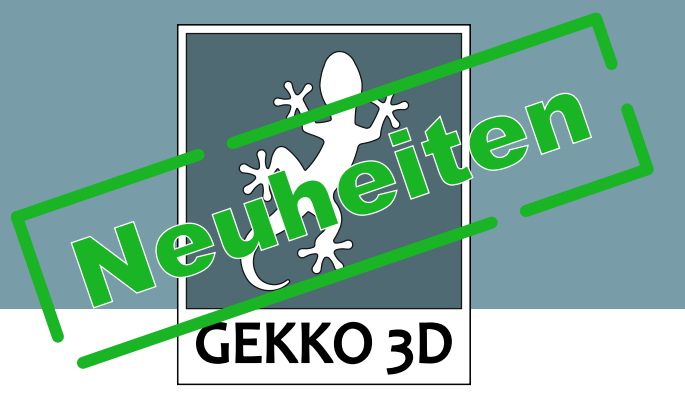

## Pfleiderer Dekorumstellung

Mit der Dekorumstellung des Pfleiderersortiments sind neue Dekore hinzugekommen, alte Dekore haben eine neue Dekornummer bekommen und einige der alten Dekore sind nicht mehr im Programm.

Um die Dekorumstellung zu vereinfachen hat Gekko einen Assistenten bekommen der Ihnen bei der Umstellung hilft.

Öffnen Sie im Gekko3D eine Planungsdatei die noch alte Dekore beinhaltet startet der Assistent.

Dekore die weiterhin bestehen, werden einfach auf die neue Dekornummer geändert.

Für Dekore die es nicht mehr gibt können Sie einfach ein Ersatzdekor auswählen.

| Dekorumstellung                                                                                                    |                                              |            |
|----------------------------------------------------------------------------------------------------|----------------------------------------------|------------|
| Dekorumstellung Pfleiderer Kollektion 2017                                                                                                    |                                              |            |
| Ihre Gekko3D Planung wurde noch mit der alten Kollektion von Pfleiderer geplant!<br>Alle Dekore haben eine neue Bezeichnung bekommen, einige Dekore gibt es nicht mehr.<br>Wenn es das Dekor noch gibt wurde die neue Dekorbezeichnung in der Auswahlliste gesetzt.<br>Wenn es das Dekor nicht mehr gibt, suchen Sie bitte eine Alternative in der Auswahlliste aus.<br>Klicken Sie auf [übernemhen] um die Dekorumstellung abzuschließen. |                                              | übernehmen |
| Platten:                                                                                                    |                                              |            |
| PF-SPAN_140-FRONTWEIB-SM-19                                                                                                    | W10140SM-FRONTWEIB                           | •          |
| PF-SPAN_140-FRONTWEIB-SM-10                                                                                                    | W10140SM-FRONTWEIB                           |            |
| PF-U1715-HIMMELBLAU-MP-19                                                                                                    | U18001MP-HIMMELBLAU                          |            |
| PF-U197-ELFENBEIN-MP-19                                                                                                    | U11523MP-ELFENBEIN                           |            |
| PF-R4110-SONOMA_EICHE-RU-19                                                                                                    |                                              |            |
|                                                                                                    |                                              |            |
| Bekantung:                                                                                                    |                                              |            |
| PF-U1715-HIMMELBLAU-MP                                                                                                    | U18001MP-HIMMELBLAU                          | •          |
|                                                                                                    | U18001MP-HIMMELBLAU<br>U18003MP-KRISTALLBLAU | <b>^</b>   |
|                                                                                                    | U18004MP-DUNKELBLAU<br>U18006VV-SKAGERRAK    |            |
|                                                                                                    | U18015VV-CATANIA<br>U18016VV-KAVALA          | _          |
|                                                                                                    | U18059MP-ENZIANBLAU                          | -          |
|                                                                                                    |                                              |            |
|                                                                                                    |                                              |            |
|                                                                                                    |                                              |            |
|                                                                                                    |                                              |            |

Info: Sind Dekore aufgelistet die Sie in Ihrer Planung nicht verwenden, stammen diese aus den Vorlagen dies Sie in Ihre Planung eingefügt haben.

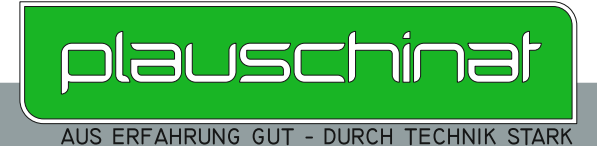

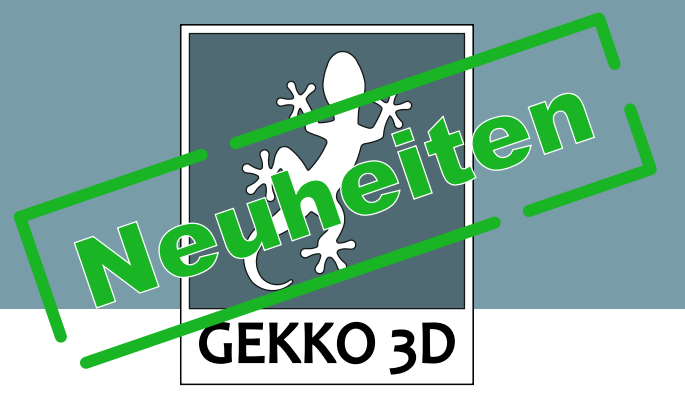

### Sonstige Neuheiten

#### Keine Lochreihe bei "Nur" Kleiderstangen

- Fügen Sie in ein Fach nur Kleiderstangen ein werden in diesem keine Lochreihen gesetzt. Tipp: Wenn Sie Lochreihen in diesem Fach setzen möchten, stellen Sie [Weitere Fachteiler] auf "Ja" und stellen Sie die Anzahl der Einlegeböden auf "o"

#### Installationshinweis

#### Folgeinstallation (update.msi)

 - Kunden, die bereits eine Version von Gekko3D auf Ihrem Computer installiert haben, müssen diese zuerst entfernen. Zum entfernen von Gekko3D gehen Sie wie folgt vor (Beisp. Win7) klicken Sie auf [Start] > [Systemsteuerung] > [Programme deinstallieren] wählen Sie Gekko3D in der Liste aus und klicken Sie auf [Deinstallieren]. Nach Abschluss der Deinstallation können Sie dann die update.msi starten.

#### Erstinstallation (setup.exe)

- Um Gekko3D das erste Mal zu installieren, starten Sie bitte die setup.exe Es kann ein paar Sekunden dauern bis sich das erste Fenster öffnet.

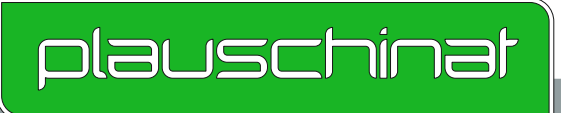